## Building a Topographic Map of the Indigo Shire

## **Determining Users Needs**

You have been asked to build a topographic map of the Indigo Shire that can be used by residents and visitors to navigate between places of interest using their mobile phones.

## **Listing Design Features**

The map should display the following features, their attributes and symbology:

| Feature            | Attributes  | Symbology   |
|--------------------|-------------|-------------|
| Roads              | Type, Names | Red         |
| Watercourses       | Names       | Light Blue  |
| Waterbodies        | Names       | Light Blue  |
| Forested Areas     |             | Light Green |
| Contours           | Elevation   | Light Grey  |
| Places of Interest | Names       | Orange      |

## **Gathering Spatial Data**

Before building your map you need to gather layers of the features above. They are available from the <u>Victorian Government Datamart</u> Web-Site.

- 1. Log onto the Datamart website and register your email address by selecting the <u>Register As a User</u> menu item.
- 2. Fill in the required details, click Download at the bottom and Submit
- *3.* Login In to the Site
- 4. Select the Search button to the left
- 5. Type the feature you want to locate on the What field box, e.g. roads
- 6. Click the plus sign beside Where
- 7. Click on Select an Area Type field
- 8. Select Local Government area
- 9. Click Select an Area and locate Indigo
- 10. Click the to the right arrow
- 11. Click Zoom To and a map of the Indigo Shire will appear to the right
- 12. Click on Type and Select Vector
- 13. Click Submit
- 14. A list of Layer files appears
- 15. Click on Next at the bottom of the page to go to the next page
- 16. To the right hand end of the TR\_Roads file description click Select to Order (note you can order more than one file)
- 17. Click Proceed to Order
- 18. On the Order Details page Select the Area Type and Area
- 19. In format select ESRI Shapefile
- 20. In Projection select MGA 1995 Zone 55
- 21. Click Apply to All
- 22. Click Submit at the right hand bottom of the page
- 23. On the Order Confirmation page click Submit

- 24. A message will appear saying that your order has been successful
- 25. Click the Download Order to the left of the Pagelf it is ready to download on the Collect Orders page click Download (sometimes you have to wait)
- 26. Your file will download to your Download file on your computer
- 27. Repeat the above for other files you want to download.
- 28. Log Out